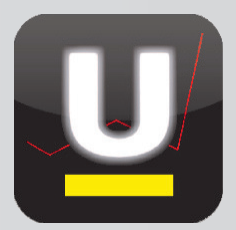

Arbeiten Sie schon mit der neuen Version X von untermStrich®? Die aktuellste Version von untermStrich® ist plattformunabhängig, sowie immer und überall mit allen Endgeräten einsetzbar.

In dieser Ausgabe der DI KRAUS AKTUELL möchten wir unser Augenmerk auf die **Zeitprotokollierung** legen und Ihnen die neue Programmoberfläche sowie deren Funktionen zeigen.

Über das entsprechende Icon in der Menüleiste startet das Modul ZEITPROTOKOLL.

### Oberfläche des Moduls Zeitprotokoll

Beim Start des Zeitprotokolls wird in der Mitte des Fensters die **Tagessumme** und die sogenannte **Beschreibungsüber**sicht angezeigt. Hier ist noch nichts angeführt, da es noch keine Einträge gibt. Das **Fragezeichen (?)** neben dem Modul *"Zeitprotokoll"* öffnet immer die *"Hilfe"*, mit welcher Sie Informationen und Hilfestellungen zum Modul erhalten.

#### Linker Fenster-Rand:

Hier werden die Optionen des Zeitprotokolls angezeigt.

#### **Rechter Fenster-Rand:**

Hier wird eine Auswahl in Form eines Pull-Down-Menüs dargestellt, in welcher das soeben bearbeitete Projekt gewählt wird.

| Cont<br>für Arc     | trolling management software<br>chitekten + Ingenieure |       |             |         | Connector      | r 4VX aktiv |
|---------------------|--------------------------------------------------------|-------|-------------|---------|----------------|-------------|
| ā 📲                 |                                                        | BASIS | CONTROLLING | TERMINE | роки           | INFO        |
| •                   | 😮 Zeitprotokoll                                        | 2     |             |         | Zeitprotokoll: |             |
| istelle             |                                                        |       |             |         | Zoit:          | ▼ Loorlauf  |
|                     | Tagessumme Beschreibungsübersicht                      |       |             |         | Zeit.          | Leenau      |
| lenü                | ┌ Filter ๗                                             |       |             | )       |                |             |
| igen                | Datum: ◀≪< 21.06.2012 ▼ >≫►                            |       |             |         |                |             |
| Be-                 | Aktualisieren                                          |       |             |         |                |             |
| abe                 |                                                        |       |             |         |                |             |
| ktfavoriten<br>eren | Proje                                                  | kt    |             | Summe   |                |             |
|                     | Summe                                                  |       |             | Guinne  |                |             |
|                     |                                                        |       |             |         |                |             |
|                     |                                                        |       |             |         |                |             |
|                     |                                                        |       |             |         |                |             |
|                     |                                                        |       |             |         |                |             |
|                     |                                                        |       |             |         |                |             |

**TIPP:** Sollte Ihr Ansichtsfenster nicht dem oben abgebildeten Fenster entsprechen, kann es sein, dass Sie eine Darstellung ohne linken und rechten Rand gewählt haben. Dazu kann über das Icon **Vergrößern/Verkleinern** die Darstellung adaptiert werden. Einfach betätigen – die Darstellung ändert sich sofort und drei verschiedene Ansichten sind möglich.

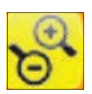

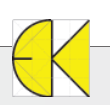

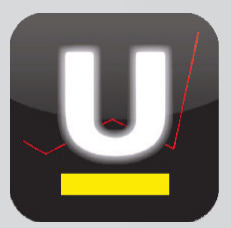

### **Optionen einstellen**

Vor dem Arbeiten mit dem Zeitprotokoll werden die Optionen im linken Fenster-Rand eingestellt:

Projektfavoriten definieren => wird diese Option gewählt, öffnet sich ein Fenster, in welchem Projekte durch einfaches Klicken auf die gewünschten Einträge gewählt werden können. Soll ein Projekt wieder entfernt werden, geschieht dies durch erneutes Klicken auf den Eintrag. Mit dem Häkchen werden die Einstellungen übernommen und stehen anschließend im rechten Fenster-Rand im Pull-Down-Menü zur Verfügung.

|                                                     | Projektfavoriten definieren X           | Zeitprotokoll:                      |
|-----------------------------------------------------|-----------------------------------------|-------------------------------------|
| ← → C ↑ Slocalhost/ustrich/start/open/tin           | 8008a WHA Muster 8009 Präsentation Wien |                                     |
| untermStrich 🕟 file:///C:/Users/M.% 🤫 DI Kraus & Co | 8010 Test                               |                                     |
|                                                     | 8011 WHA Wiener Neustadt                |                                     |
| controlling management softwar                      | 8012 BVH Test1                          | 8011 WHA Wiener Neustadt            |
| für Architekten + Ingenieure                        | 8013 WHA Musterstraße 123               | 8016 Projekt Präcentation Salzburg  |
|                                                     | 8014 8014                               | ou to Projekt Prasentation Saizburg |
| 🕵 📻 📲 /////////////////////////////////             | 8015 BVH Test1                          | 8023 BVH Musterstraße 1234          |
| Projekt                                             | 8016 Projekt Präsentation Salzburg      |                                     |
| Teitprotokoll                                       | 8017 BVH Präsentation                   |                                     |
| Kostenstelle                                        | 8018 BVH Präentation 123                |                                     |
|                                                     | 8019 T1                                 | Pull-Down-Menü im rechten           |
| Tagessumme Beschreibungs                            | 8020 T2                                 |                                     |
| Optionen                                            | 8021 T4                                 | Fenster-Rand                        |
| 🕒 In Menü                                           | 8022 T5                                 |                                     |
| anzeigen Datum: •«< 21.06.20                        | 8023 BVH Musterstraße 1234              |                                     |
| sche Be-                                            | 8024 Test 5                             |                                     |
| schreibungs-                                        | 8025 Test 2                             |                                     |
| Projektfavoriten                                    | Klicken zum Aus- und Abwählen.          |                                     |
| definieren                                          |                                         |                                     |

Im Menü anzeigen => diese Option versteht sich wie ein EIN-/AUS-Schalter. Eine rote Füllung der Kreisymbolik steht für "nicht aktiv" und eine grüne Füllung für "aktiv". Wird diese Option eingeschaltet, erscheint - im Bereich neben dem untermStrich® Logo - die Auswahlmöglichkeit der Projekte (= derselbe Inhalt des rechten Fenster-Randes). Wird dort die Zeitprotokollierung angezeigt, bleibt diese immer aktiv sichtbar, auch wenn man sich beispielsweise im Modul "Termine" von untermStrich® befindet.

| BASIS CONTROLLING TERMINE DOKU INFO<br>perton<br>tenstelle<br>Filter<br>Termine<br>Filter<br>Termine<br>Filter<br>Termine<br>Filter<br>Termine<br>Termine<br>Termine<br>Filter<br>Termine<br>Termine<br>T |                         | trolling n<br>rchitekten + In  | nanagem<br><sub>genieure</sub> | ent softwa    | are                            | Zeitp<br>Zeit:                 | rotokoll: 802<br>00:08:28                | 3 BVH Muste | rstra 💌 🐨 🚫 | Connector 4                                                            | VX aktiv                                    |
|----------------------------------------------------------------------------------------------------|-------------------------|--------------------------------|--------------------------------|---------------|--------------------------------|--------------------------------|------------------------------------------|-------------|-------------|------------------------------------------------------------------------|---------------------------------------------|
| Image: Second second secon                                                                                                    | iā 📲                    |                                |                                |               |                                | BASIS                          | CONTRO                                   |             | TERMINE     | DOKU                                                                   | INFO                                        |
| ort       07.05.2012       Image: Construction of the second second seco                                                                                                    | enstelle<br>onen<br>cht | Filter<br>Mitarbeit<br>Zax Mic | mine<br>C<br>er:<br>hael, Ing. | Ţ             |                                | Mitarbeiter                    | gruppe: 🕅                                |             |             | Klicken sie einen Ein<br>Details hier angezeig<br>Doppelklick zum edit | trag an, um die<br>t zu bekommen.<br>ieren. |
| n Mo 7. Mai Di 8. Mai Mi 9. Mai Do 10. Mai Fr 11. Mai Sa 12. Mai So 13. Mai<br>09:00 09:00 10:00 10:00 1                                                                                                    | rt<br>rt<br>e           | 07.05.201                      | 2                              |               |                                | 🖶 🕇 🗧                          | ₽ ₽                                      | [19] 7 —    | 13 Mai 2012 |                                                                        |                                             |
| 09:00<br>10:00 12:00<br>10:00 12:0                                                                                                    | n                       |                                | Mo 7. Mai                      | Di 8. Mai     | Mi 9. Mai                      | Do 10. Mai                     | Fr 11. Mai                               | Sa 12. Mai  | So 13. Mai  |                                                                        |                                             |
| 10:00 10:00 - 12:00 untermStrid<br>a g04 ARRIBA<br>11:00 glanen prasentatic<br>Prasentatic                                                                                                    |                         | 09:00                          |                                |               |                                |                                | 08:30 - 10:30<br>g14<br>Unterm<br>Strich |             | ^           |                                                                        |                                             |
| 11:00 planen planen<br>Prasentatic<br>Prasentatic                                                                                                    |                         | 10:00                          |                                |               | 10:00 - 12:00<br>g04<br>ARRIBA | 10:00 - 12:00<br>g04<br>ARRIBA | untermStric                              |             |             |                                                                        |                                             |
|                                                                                                    |                         | 11:00                          |                                |               | planen<br>Präsentatic          | <i>planen</i><br>Präsentatic   |                                          |             |             |                                                                        |                                             |
|                                                                                                    |                         |                                |                                | 13.00 - 15.00 |                                |                                |                                          |             |             |                                                                        |                                             |

S

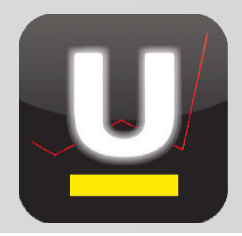

Automatische Beschreibungseingabe => diese Option versteht sich, wie die zuvor beschriebene, als ein EIN/AUS-Schalter. Ist diese aktiviert, können gleich zu Beginn, wenn ein Projekt aktiviert wird, der Bereich (=Arbeitsbereich) sowie eine Beschreibung und eine bürointerne Information der Leistung definiert werden. Wird ein Projekt im Pull-Down-Menü des rechten Fenster-Randes gewählt, erscheint die folgende Meldung, in welcher die Daten bereits eingetragen werden können.

| Arbeitsbeschrei | ibung für "BVH Musterstraße 1234"<br>schreibung:                                                                                                    |                | ×                           | TIPP: Vordefin<br>im Feld Besc                                                                       | nierte Arbeit<br><b>hreibung</b> a        | tsbeschreibung<br>usgewählt werd   | stexte könne<br>den. Dies pas |
|-----------------|----------------------------------------------------------------------------------------------------|----------------|-----------------------------|----------------------------------------------------------------------------------------------------|-------------------------------------------|------------------------------------|-------------------------------|
| Be              | sprechung mit Herm                                                                                                    |                |                             | siert entweder                                                                                       | r durch Aus                               | swahl der Pfeils                   | symbolik gan                  |
| Bü              | rointerne Informationen:                                                                                                    |                |                             | befeld der Bes                                                                                       | schreibung.                               |                                    |                               |
| Be              | reich:<br>01 Grundlagenermittlung<br>02 Bestandsplanung<br>03 Vorentwurf<br>04 Entwurf<br>05 Einreichplanung<br>06 Detailplanung<br>07 Ausschreibung<br>08 Senetinen | 2              | ng/inde<br>ArCo<br>Ze<br>Ze | ex/653134316336353766.<br>on DI Kraus 🔨 Wertsicherung<br>itprotokoll: 8023 BVH Muste<br>it: 00:01:09 | 36363363323639:<br>gsrech<br>erstra 🗨 🐨 🞯 | 373638666531323565<br>Connector 4\ | 6166373130 ☆ 외                |
| -               | 08 Sonstiges                                                                                                    |                | SIS                         | CONTROLLING                                                                                          | TERMINE                                   | роки                               | INFO                          |
| Nach Ausv       | vahl des <b>Häkchens</b> beginnt o                                                                                                    | lie Zeituhr zu | 6                           | 2                                                                                                    |                                           | Zeitprotokoll:                     |                               |

Arbeiten mit der Zeitprotokollierung

Im rechten Fenster-Rand bzw. im Menü neben dem untermStrich® Logo (*Option: im Menü anzeigen*) wird das gewünschte Projekt ausgewählt und Informationen zur Leistung wie **Beschreibung**, **Bereich**, ..., wenn diese Option aktiviert ist (*Option: automatische Beschreibungseingabe*), eingetragen – siehe oben auf dieser Seite.

| CONTROLLING | TERMINE    | DOKU                            | INFO                  |
|-------------|------------|---------------------------------|-----------------------|
|             |            | Zeitprotokoll:<br>8023 BVH Must | terstra 🗨 🖪 💿         |
|             |            | Zeit:                           | 00:01:09              |
| CONTROLLIN  | IG TERMINE | DOKU                            | INFO                  |
|             |            | Zeitprotokoll:                  |                       |
|             |            | 8023 BVH Mu                     | sterstra 💌 🖶 🔕        |
|             |            | 8011 WHA W                      | ener Neustadt         |
|             |            | 8016 Projekt F                  | Präsentation Salzburg |
|             |            | 0023 BVH MU                     | sterstraise 1234      |

Die Zeit wird gestartet. Über die STOP-Symbolik kann jederzeit ein Leerlauf eingeschaltet werden. Das bedeutet, dass das Mitschreiben der Zeit gestoppt wird.

8023 BVH Musterstra 🔽 📻 🐼

00-01-09

Ist das Arbeiten in einem Projekt beendet und soll die Zeit folglich für ein anderes Projekt aufgezeichnet werden, wird einfach im Pull-Down-Menü ein anderes Projekt gewählt. Somit beginnt die Zeit beim neuen Projekt zu laufen, nachdem erneut die "**Beschreibung**" und der "**Bereich**" eintragen sind (wenn diese Option aktiv ist)

Soll die Protokollierung beendet werden (ist z.B. ein Arbeitstag zu Ende) wird auf die STOP-Symbolik geklickt und die Zeit gestoppt.

| RMINE | роки                             | INFO     | TERMINE | DOKU           | INI      |
|-------|----------------------------------|----------|---------|----------------|----------|
|       | Zeitprotokoll:<br>8011 WHA Wiene |          |         | Zeitprotokoll: | •        |
|       | Zeit:                            | 00:09:53 |         | Zeit:          | Leerlauf |

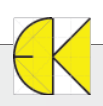

laufen.

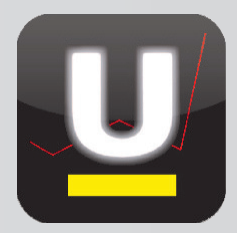

Die Zeiten werden danach in der Mitte des Fensters des Moduls Zeitprotokoll aufgelistet.

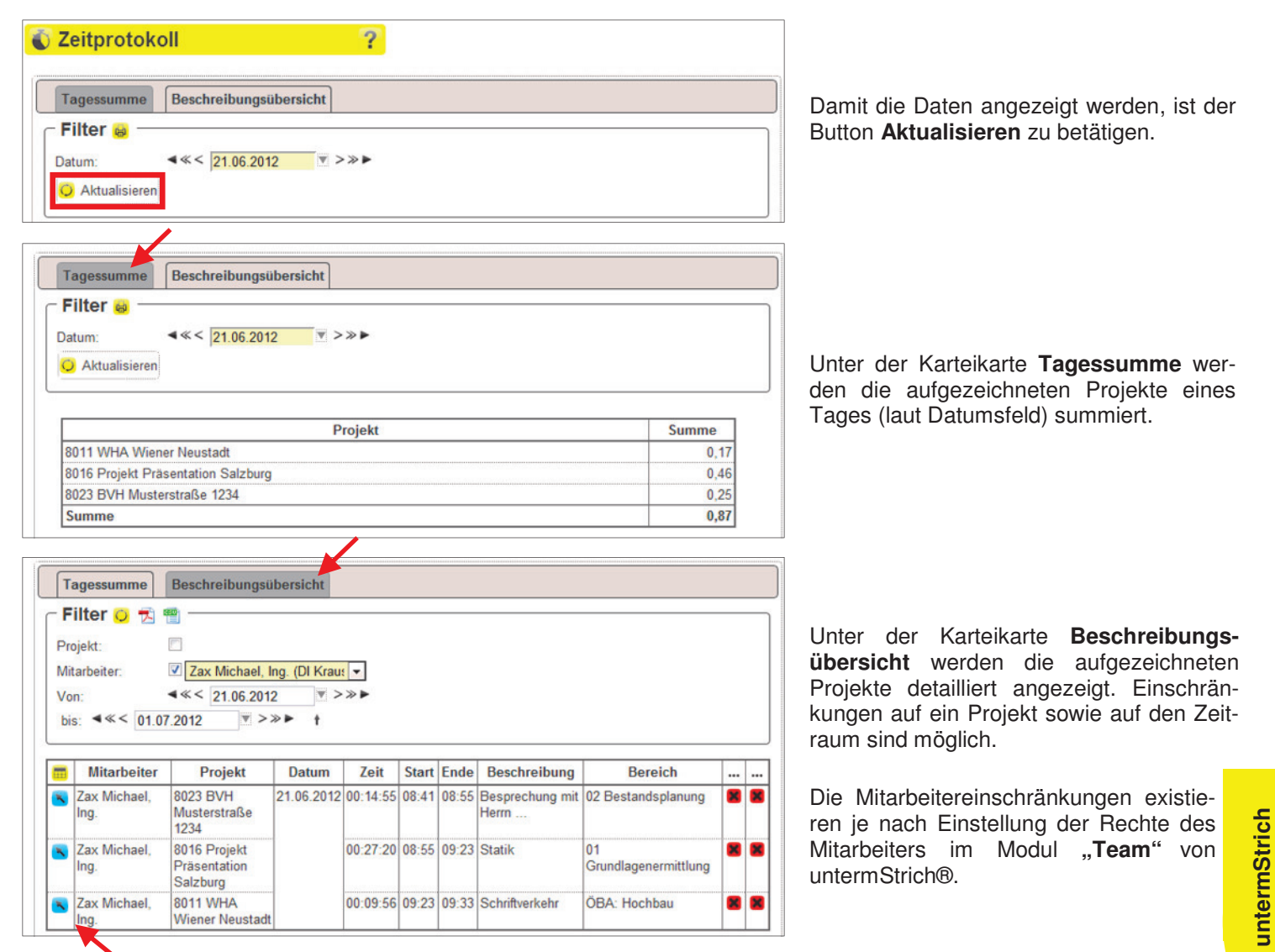

Möchte man die Einträge editieren, so kann dies über das **Symbol des blauen Pfeils** oder mittels Doppelklick in die jeweilige Zeile des Eintrages erfolgen.

| Beschreibung:  | Statik                  |  |
|----------------|-------------------------|--|
| besenreibung.  | Otarik                  |  |
| V              |                         |  |
| Bürointerne    |                         |  |
| Informationen: |                         |  |
| Bereich:       | 01 Grundlagenermittlung |  |
| Start:         | 21.06.2012 08:55:55     |  |
| Endo           | 21.06.2012              |  |

Es öffnet sich nun das Eingabefenster, wo die Informationen zur Leistung (**Beschreibung, Bereich**, ...) und die **Zeiten** (Start, Ende) verändert werden können.

In unserem Beispiel wird beim mittleren Eintrag der Endzeitpunkt von 09:23 auf 09:30 Uhr geändert.

Wurde ein Eintrag editiert, so wird dies visuell durch ein grünes Häkchen angezeigt.

| ( | • | Zax Michael,<br>Ing. | 8016 Projekt<br>Präsentation<br>Salzburg | 00:34:05 | 08:55 | 09:30 | Statik         | 01<br>Grundlagenermittlung | 8 |   |                                        |
|---|---|----------------------|------------------------------------------|----------|-------|-------|----------------|----------------------------|---|---|----------------------------------------|
|   | 8 | Zax Michael,<br>Ing. | 8011 WHA<br>Wiener Neustadt              | 00:09:56 | 09:23 | 09:33 | Schriftverkehr | ÖBA: Hochbau               | × | × | INFO: Änderungen werden protokolliert! |

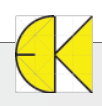

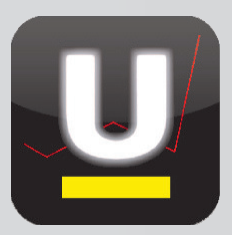

### Übertragen in das Modul "Stunden"

Sind alle Einträge fertiggestellt und gegebenenfalls angepasst worden, so kann über das Modul "**Stunden**" von unterm-Strich® der Import der Zeitprotokoll-Daten erfolgen. Über das entsprechende Icon in der Menüleiste startet das Modul STUNDEN. Im **linken Fenster-Rand** kann über **Erfassung** der **Import aus Zeitprotokollierung** gewählt werden.

| 😵 🗟 📲                                  |            |                               | BASIS           | CONTROLLING              | TERMINE   | D        | юки                                     | INF              | 0             |
|----------------------------------------|------------|-------------------------------|-----------------|--------------------------|-----------|----------|-----------------------------------------|------------------|---------------|
| Projekt<br>Vostenstelle                | Stunden    |                               | ?               |                          |           | -        | Jun 🗸                                   | 2012 -           | -             |
| Optionen                               | Datum:     | <b>∢</b> ≪< 21.06.2012        | Mitarbeiter: Za | ax Michael, Ing. (DI Kra | aut 💌     | 22       |                                         |                  | 2 3           |
| Import aus<br>Zeitprotokol-            | Zeiten (0) | Reisekosten (0) Nebenkosten ( | 0) 🔾 💩          |                          |           | 23       | 4 5 6<br>11 12 13                       | 7 8<br>14 15     | 9 10<br>16 17 |
| • Onautor-<br>Krankenstand<br>erfassen |            | Zeit von Bis S                | tunden Pr       | ojekt                    | Bereich L | 25<br>26 | 18     19     20       25     26     27 | 21 22 2<br>28 29 | 23 24<br>30   |
| Überstunden<br>• Erfassen              |            |                               | q               |                          |           | Wo       | Jul<br>Mo Di Mi                         | i 2012<br>Do Fr  | Sa So         |
| Zeitausgleichs-<br>pool                |            | S .                           |                 |                          |           | 26       |                                         |                  | 1             |

| ael, |
|------|
|      |
|      |

| Zeiten (3) | Rei | sekos       | sten (0) | Neber   | nkosten (0)             | 0.00                 |                         |                       |
|------------|-----|-------------|----------|---------|-------------------------|----------------------|-------------------------|-----------------------|
|            | 1   | Zeit<br>von | Bis      | Stunden | Proje                   | ekt                  | Bereich                 | Leistung              |
| 5 🚍 🚳 🔂    | 0   | 8:41        | 08:55    | 0,25    | 8023 E<br>Musterstra    | BVH<br>iße 1234      | 02 Bestandsplanung      | Besprechung mit Herri |
| s 😑 🕲 🖂 (  | 0   | 8-55        | 09:30    | 0,57    | 8016 Pr<br>Präsentation | rojekt<br>n Salzburg | 01 Grundlagenermittlung | Statik                |
| 5 🚍 🔞 🔂    |     | 9:23        | 0 :33    | 0,17    | 8011 WHA<br>Neus        | A Wiener<br>tadt     | ÖBA: Hochbau            | Schriftverkehr        |

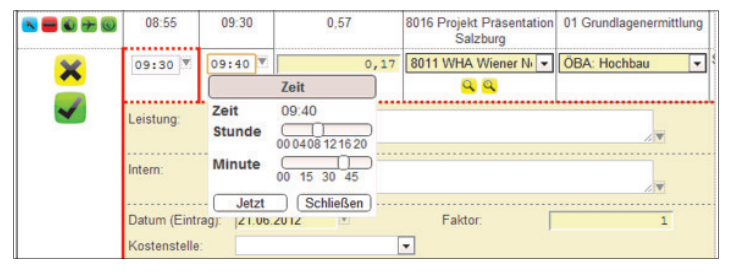

| 💌 🚍 🕲 🔂 🥥 | 08:55 | 09:30 | 0,57 | 8016 Projekt<br>Präsentation Salzburg | 01 Grundlagenermittlung | Statik         |
|-----------|-------|-------|------|---------------------------------------|-------------------------|----------------|
| K 🗲 🕄 🎅 🥹 | 09:30 | 09:40 | 0,17 | 8011 WHA Wiener<br>Neustadt           | ÖBA: Hochbau            | Schriftverkehr |

In der Zeitprotokollierung unter der Karteikarte **Beschreibungsübersicht**, werden in das Modul **"Stunden**" übergebene Daten gekennzeichnet und gesperrt. Es erscheint die Meldung, ob die Daten importiert werden sollen. Bestätigen Sie dies mit dem **Häkchen**.

Anschließend erscheint ein Hinweis, dass die Daten erfolgreich importiert wurden.

Die Zeiteinträge werden dann am jeweiligen Tag eingefügt und angezeigt.

Eine **rote Markierung** bei den Zeiten bedeutet, dass es hier zu einer Überschneidung der Beginn- und Endzeiten kommt.

Zuvor wurde bei einem Eintrag der Endzeitpunkt editiert. Dadurch kommt es hier zu einer Überlagerung, welche nicht beachtet wurde.

Durch Klicken auf die rote Markierung wird der Eintrag geöffnet.

Anschließend die **Beginn- und Endzeit** des Eintrags anpassen und mit dem **Häkchen** abspeichern.

Die Einträge sind nun richtiggestellt.

|   | Mitarbeiter           | Projekt                                  | Datum      | Zeit     | Start | Ende  | Beschreibung             | Bereich                     |   |   |   |
|---|-----------------------|------------------------------------------|------------|----------|-------|-------|--------------------------|-----------------------------|---|---|---|
| • | . ax Michael,<br>Ing. | 8023 BVH<br>Musterstraße<br>1234         | 21.06.2012 | 00:14:55 | 08:41 | 08:55 | Besprechung mit<br>Herrn | 02 Bestandsplanung          | • |   | ٢ |
| ۲ | Zak Michael,<br>In .  | 8016 Projekt<br>Präsentation<br>Salzburg |            | 00:34:05 | 08:55 | 09:30 | Statik                   | 01<br>Grundlagenermittlur g | • | 2 | 1 |
| ۹ | Zax Michael,          | 8011 WHA<br>Wiener Neustadt              |            | 00:09:56 | 09:23 | 09:33 | Schriftverkehr           | ÖBA: Hochbau                |   | 2 | - |

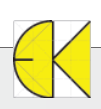